# 3.6 Copiar y pegar audio con Audacity

# 3.6 Copiar y pegar audio con Audacity

### 3.6.1 Seleccionar un fragmento de onda

La reducción del peso de un archivo de audio puede realizarse acortando su duración original. Con un editor de audios como Audacity es posible seleccionar un fragmento de onda con intención de eliminarlo o bien conservarlo descartando el resto no seleccionado. Por otra parte la aplicación de un efecto siempre se realiza sobre un tramo de onda seleccionada previamente.

En esta práctica vamos a estudiar los procedimientos para seleccionar.

- 1. Descarga y descomprime el archivo ambiente.zip para obtener el archivo ambiente.mp3.
- 2. Inicia Audacity
- 3. Selecciona Archivo > Abrir
- 4. En el cuadro de diálogo Selecciona uno o más archivos de audio ... navega hasta localizar el archivo ambiente.mp3 que has extraído a tu equipo.
- 5. Clic sobre este archivo de la lista y pulsa en el botón Abrir. Se abrirá una ventana con la onda de sonido correspondiente.
- 6. Selecciona la herramienta de selección en el cuadro de herramientas.
- 7. Para seleccionar un fragmento de onda haz clic en el punto inicial estimado y sin soltar arrastra hasta el punto final para luego soltar. Debes efectuar clic sobre la onda sonora de uno de los canales evitando realizarlo en el espacio intermedio. Observa que el fragmento seleccionado queda remarcado sobre fondo gris oscuro.

Ι

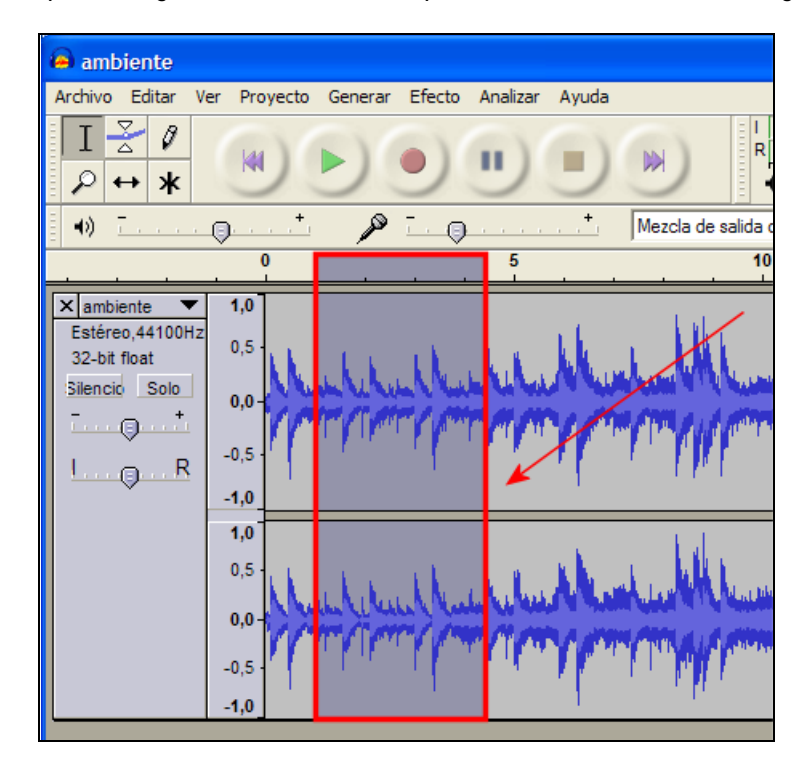

Para realizar selecciones más finas es conveniente utilizar la herramienta zoom. Con ella se puede ampliar la representación de la onda.

## P

Veamos por ejemplo el procedimiento para seleccionar el fragmento musical comprendido entre el segundo 2,95 y 3,90.

- 1. Pulsa sobre el botón de herramienta Zoom.
- Haz clic reiteradamente sobre la representación de la onda hasta que la escala se sitúe en centésimas de segundo: 2,70-2,80-2,90 ... Para disminuir el zoom haz clic derecho.

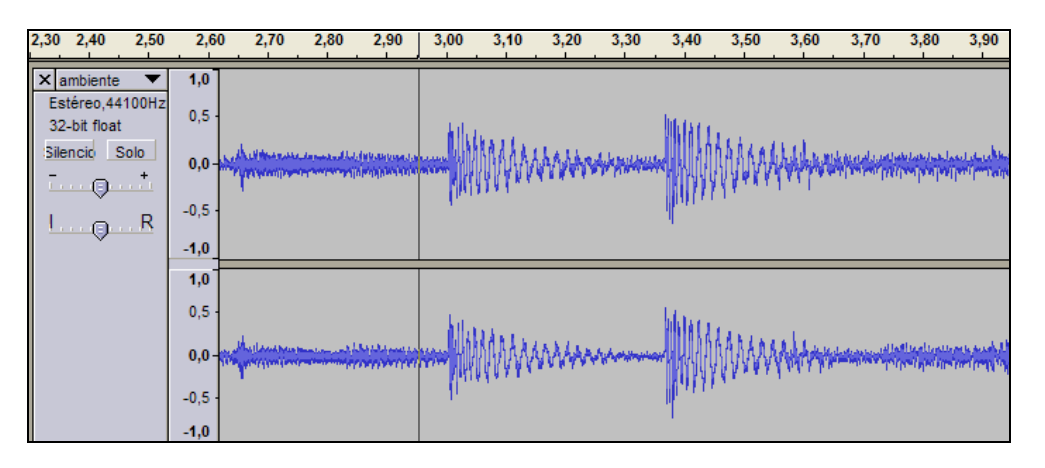

- 3. Vuelve a elegir la herramienta Selección.
- 4. Haz un solo clic sobre la onda para situar la línea de cursor inicialmente en el punto 2,95.
- 5. Arrastra la barra de desplazamiento horizontal situada en la parte inferior de la ventana si fuera necesario para visualizar el punto 3,90 de la grabación.
- 6. Presiona la tecla <Mayus> (flecha arriba) y sin soltarla haz otro clic sobre la onda en el punto 3,90.
- 7. Observa que la porción de onda seleccionada se muestra destacada sobre fondo gris más oscuro. Se pueden mover los límites inicial y final de este fragmento. Para ello basta con aproximar el puntero del ratón a estos límites y cuando éste tome el aspecto de una mano, pulsar y arrastrar.

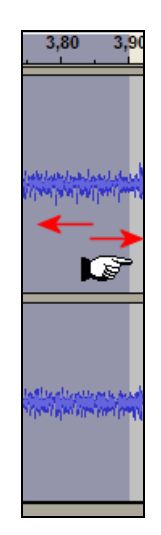

Otras opciones de selección son:

- Editar > Seleccionar > Todo: Con esta opción se selecciona toda la onda de audio. Esta opción es especialmente útil para aplicar un efecto a la grabación completa.
- Editar > Seleccionar > Desde el principio hasta el cursor: Al hacer un clic sobre la onda para fijar la posición de la línea de cursor y luego utilizar esta opción, se selecciona la porción comprendida entre el principio de la grabación y la posición de la línea de cursor.
- Editar > Seleccionar > Desde el cursor hasta el final: Al hacer clic sobre la onda para fijar la posición de la línea de cursor y luego aplicar este comando, se selecciona el tramo comprendido entre la línea de cursor y el final de la grabación.

### 3.6.2 Crear un nuevo archivo con un fragmento

- 1. Descarga y descomprime el archivo **ambiente.zip** para obtener el archivo **ambiente.mp3**. No es necesario realizar esta operación si ya dispones de él del apartado anterior de este capítulo.
- 2. Inicia el programa Audacity.
- 3. Selecciona Archivo > Abrir
- 4. En el cuadro de diálogo Selecciona uno o más archivos de audio ... navega hasta localizar el archivo ambiente.mp3.
- 5. Clic sobre este archivo de la lista y pulsa en el botón **Abrir**. Se abrirá una ventana con la onda de sonido correspondiente.
- 6. Activa la herramienta Selección en la barra de herramientas de Audacity.
- 7. Pulsa y arrastra sobre la onda para seleccionar una porción. Por ejemplo de 0,0 a 4,7 segundos.
- 8. Copia este fragmento de onda al portapapeles haciendo clic en el botón Copiar

- 9. Selecciona Archivo > Nuevo.
- 10. En la nueva ventana, haz clic en el botón Pegar.
- 11. Elige Archivo > Exportar
- 12. En el cuadro de diálogo **Exportar archivo** elige la carpeta destino en la lista desplegable **Guardar en**. Introduce el nombre del nuevo archivo de audio. Por ejemplo: nuevoaudio. No es necesario añadir la extensión \*.mp3 porque Audacity lo hace de forma automática.
- 13. En la lista desplegable Tipo selecciona la entrada Archivos MP3.
- 14. Si deseas configurar la calidad del archivo mp3 resultante pulsa en el botón Opciones y defínela en la lista Quality. Pulsa en el botón Aceptar.
- 15. Se muestra el cuadro de diálogo Editar las etiquetas ID3 para el archivo ... Clic en Aceptar.

### 3.6.3 Recortar un fragmento

- 1. Descarga y descomprime el archivo **ambiente.zip** para obtener el archivo **ambiente.mp3**. No es necesario realizar esta operación si ya dispones de él del apartado anterior de este capítulo.
- 2. Inicia el programa Audacity.
- 3. Selecciona Archivo > Abrir para localizar el archivo ambiente.mp3.
- 4. Activa la herramienta Selección en la barra de herramientas de Audacity.
- 5. Selecciona un fragmento de onda mediante pulsar+arrastrar+soltar.
- 6. Para eliminar el audio no seleccionado haz clic en el botón Recortar o bien elige Editar > Recortar. Observa que Audacity sólo retiene la onda seleccionada.
- 7. Para situar la onda seleccionada al comienzo de la grabación, elige la herramienta **Traslado en el tiempo** y a continuación arrastra la selección al comienzo de la pista.
- 8. Elige Archivo > Exportar
- 9. En el cuadro de diálogo Exportar archivo elige la carpeta destino en la lista desplegable Guardar en. Introduce el nombre del nuevo archivo de audio. Por ejemplo: nuevoaudio2. No es necesario añadir la extensión \*.mp3 porque Audacity lo hace de forma automática.
- 10. En la lista desplegable Tipo selecciona la entrada Archivos MP3.
- 11. Si deseas configurar la calidad del archivo mp3 resultante pulsa en el botón Opciones y defínela en la lista Quality. Pulsa en el botón Aceptar.
- 12. Se muestra el cuadro de diálogo Editar las etiquetas ID3 para el archivo ... Clic en Aceptar.

### 3.6.4 Silenciar una selección

- 1. Descarga y descomprime el archivo **ambiente.zip** para obtener el archivo **ambiente.mp3**. No es necesario realizar esta operación si ya dispones de él del apartado anterior de este capítulo.
- 2. Inicia el programa Audacity.
- 3. Selecciona Archivo > Abrir para localizar y abrir el archivo ambiente.mp3
- 4. Selecciona la parte inicial de la onda mediante pulsar+arrastrar+soltar.
- 5. Para silenciar el audio seleccionado haz clic en el botón Silenciar selección.

276

| 0H0 |  |
|-----|--|
|-----|--|

- 6. Esta opción convierte en silencio el tramo de audio seleccionado. Para deshacer la operación elige Editar > Deshacer Silencio
- 7. Para crear un archivo con los cambios realizados sigue el procedimiento habitual: Archivo > Exportar

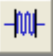

↔

T

### 3.6.5 Crear un loop de audio

El archivo de un audio de duración media o larga suele tener un peso elevado para reproducirse previa descarga a través de Internet, incluso si se trata de un archivo MP3. A veces la situación admite emplear como recurso alternativo un audio más corto pero que reproducido en bucle con "n" repeticiones transmite la sensación de un acompañamiento más largo. Esto es especialmente útil en sonidos de fondo. En esta práctica vamos a crear un loop a partir de un audio más largo.

- 1. Descarga y descomprime el archivo house.zip para obtener el archivo house.mp3.
- 2. Inicia el programa Audacity.
- 3. Selecciona Archivo > Abrir para localizar el archivo house.mp3.
- 4. Escucha la grabación con detenimiento. Advertirás que este audio se puede sustituir fácilmente por un primer fragmento repetido varias veces.
- 5. Haz clic en la herramienta Zoom

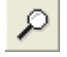

6. Realiza varios clics sucesivos sobre la onda hasta conseguir que la línea de tiempo discrimine 0,00-0,10-0,20-0,30 con una apreciación de media décima (0,05)

| 0,00 | 0,10 | 0,20 | 0,30 | 0,40 | 0,50 | 0,60 | 0,70     |
|------|------|------|------|------|------|------|----------|
|      |      |      |      |      |      |      | <u> </u> |

Ι

- 7. Activa la herramienta Selección en la barra de herramientas de Audacity.
- 8. Selecciona el fragmento inicial comprendido entre 0,00 y 0,05 y a continuación elige Editar > Borrar.

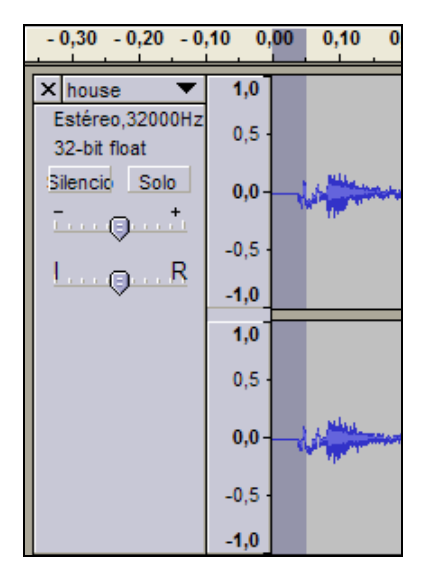

- Haz clic sobre la onda en el punto 3,75 segundos. A continuación elige Editar > Seleccionar > Desde el principio hasta el cursor. Con esta acción se selecciona la onda comprendida entre el inicio y la situación actual de la línea cursor.
- 10. Para oír si el final coincide adecuadamente con el principio, activa el modo de reproducción en loop: pulsa la tecla <Mayús> y sin soltarla haz clic en el botón Reproducir de la consola. Observa que al pulsar la tecla <Mayús> este botón toma un aspecto distinto:

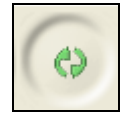

- 11. Si necesitas modificar los extremos de la selección, debes detener la reproducción antes. Aproxima el puntero del ratón a un extremo de la selección y cuando tome el aspecto de una mano, pulsa y arrastra.
- 12. Para copiar la selección, haz clic en el botón Copiar.

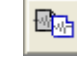

- 13. Elige Archivo > Nuevo.
- 14. En la nueva ventana, haz clic en el botón Pegar.

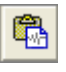

- 16. Mantén la tecla < Mayús> pulsada y sin soltarla haz clic en el botón Reproducir para comprobar que el loop se mantiene sin cortes.
- 17. Elige Archivo > Exportar
- 18. En el cuadro de diálogo Exportar archivo elige la carpeta destino en la lista desplegable Guardar en. Introduce el nombre del nuevo archivo de audio. Por ejemplo: audioloop. No es necesario añadir la extensión \*.mp3 porque Audacity lo hace de forma automática.
- 19. En la lista desplegable Tipo selecciona la entrada Archivos MP3.
- 20. Si deseas configurar la calidad del archivo mp3 resultante pulsa en el botón Opciones y defínela en la lista Quality. En este caso dejaremos la opción por defecto. Pulsa en el botón Aceptar.
- 21. Se muestra el cuadro de diálogo Editar las etiquetas ID3 para el archivo ... Clic en Aceptar.

### 3.6.6 Mezclar pistas de audio

Con Audacity se puede componer una grabación de audio mezclando varios sonidos originales. Cada uno de éstos ocupará una pista independiente de la grabación y al pulsar el botón **play** se reproducirán todos simultáneamente.

1. Descarga y descomprime el archivo **poema.zip** para guardar el archivo **poema.ogg** y el archivo **fondo\_clasico.ogg** en una carpeta de tu equipo.

### Nota:

El formato \*.**OGG** es un formato de compresión de audio que surgió como alternativa libre y gratuita al MP3. Los archivos Ogg Vorbis no tienen un uso tan extendido como los MP3 y algunos reproductores no los pueden reproducir. Sin embargo ofrecen una compresión parecida a los MP3 con una calidad muy similar. Audacity puede importar y exportar audio en este formato.

- 2. Abre Audacity.
- 3. Selecciona Archivo > Importar
- 4. En el cuadro de diálogo Seleccione uno o más archivos ... selecciona el archivo fondo\_clasico.ogg . Pulsa en el botón Abrir.
- 5. Repite los pasos 3-4 para importar el audio **poema.ogg**. Fíjate que cada audio original se sitúa en una pista independiente.
- 6. Selecciona la herramienta Seleccionar para pulsar+arrastrar+soltar la onda completa de la pista poema.

- 7. A continuación selecciona la herramienta de Traslado en tiempo.
- 8. Pulsa y arrastra la onda seleccionada en la pista **poema** para centrarla respecto a la pista superior que contiene la música de fondo.

↔

9. Vuelve a seleccionar la herramienta Seleccionar y efectúa un clic en cualquier espacio en blanco para deseleccionar la onda de poema.

| × rondo_clasi ♥<br>Eatlieve, 44100Hz<br>16-bit<br>Silence Bolo<br>*<br>0<br>* | 1.0<br>2.5<br>0.0-<br>-2.5<br>-1.0 |                                                     |
|-------------------------------------------------------------------------------|------------------------------------|-----------------------------------------------------|
|                                                                               | 1,0<br>0,0-<br>-0,0-<br>-1,0       |                                                     |
| X poens  Estima 44100Hz 16-at Sience Bolo                                     | 1.0<br>8.5<br>8.0<br>-8.5<br>-1.0  | while and to accelled whether while the             |
|                                                                               | 1,0<br>1.5<br>9,0-<br>-1,5<br>-1,0 | with a such to a sample - but at he - shape - bunch |

10. Clic en el botón Reproducir para escuchar el resultado de la composición.

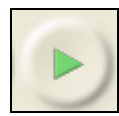

11. Después de escuchar el resultado quizás estimes necesario reducir el volumen de la música de fondo cuando entra la locución. Para ello selecciona el fragmento central de la pista con el fondo\_clasical.ogg.

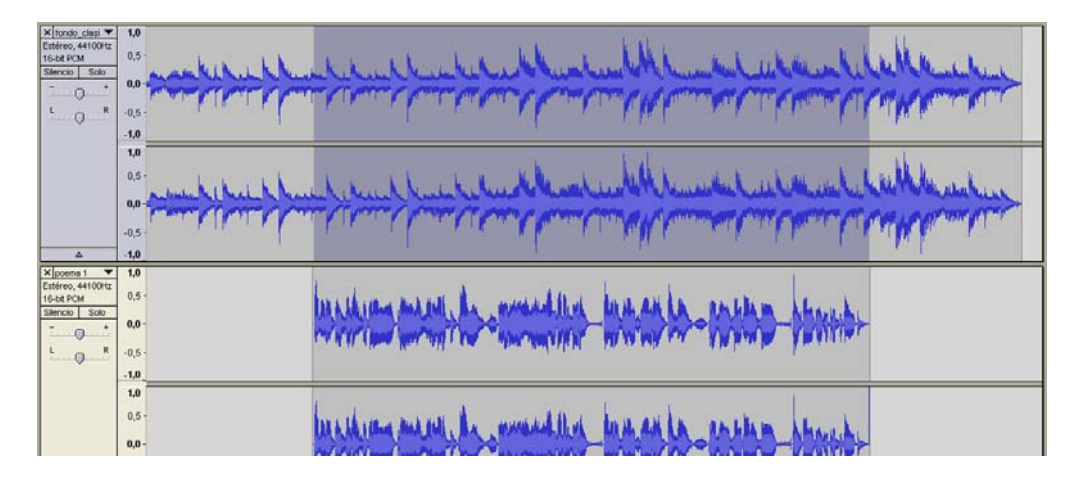

- 12. A continuación selecciona Efecto > Amplificar
- 13. En el cuadro de diálogo **Amplificar** arrastra el deslizador de amplificación hacia la izquierda para definir un valor negativo. Por ejemplo un valor entre -7 y -9.
- 14. Clic en el botón Aceptar.

| Amplificar 🔀                       |
|------------------------------------|
| Amplificar de Dominic Mazzoni      |
| Amplificación (dB): -9,6           |
|                                    |
| Nuevo pico de amplitud (dB): -10,5 |
| 🔲 Permitir recorte                 |
| Vista previa Aceptar Cancelar      |

- 15. Clic en el botón Reproducir para escuchar el resultado final.
- 16. Para crear el archivo MP3 con la composición elige Archivo > Exportar
- 17. En el cuadro de diálogo **Exportar archivo** elige la carpeta destino en la lista desplegable **Guardar en**. Introduce el nombre del nuevo archivo de audio. Por ejemplo: mezcla. No es necesario añadir la extensión \*.mp3 porque Audacity lo hace de forma automática.
- 18. En la lista desplegable Tipo selecciona la entrada Archivos MP3.
- 19. Si deseas configurar la calidad del archivo mp3 resultante pulsa en el botón Opciones y defínela en la lista Quality. En este caso dejaremos la opción por defecto. Pulsa en el botón Aceptar.
- 20. Se muestra el cuadro de diálogo Editar las etiquetas ID3 para el archivo ... Clic en Aceptar.
- 21. Si deseas guardar el proyecto de audio para continuar editándolo más adelante selecciona Archivo > Guardar proyecto como ... El proyecto de Audacity se guarda como un archivo de extensión \*.aup.